Agencia Estatal de Seguridad Aérea

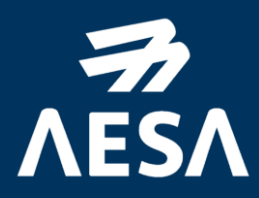

# Guía de identificación, autentificación y firma electrónica para Personas Físicas Extranjeras con e4F

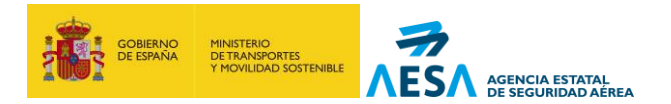

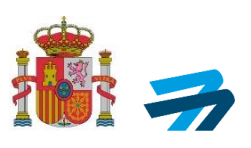

|         | REGISTRO DE EDICIONES     |                                    |  |  |  |
|---------|---------------------------|------------------------------------|--|--|--|
| EDICIÓN | Fecha de<br>APLICABILIDAD | MOTIVO DE LA EDICIÓN DEL DOCUMENTO |  |  |  |
| 01      | Desde publicación         | Primera edición de la guía         |  |  |  |
|         |                           |                                    |  |  |  |
|         |                           |                                    |  |  |  |
|         |                           |                                    |  |  |  |

| REFERENCIAS |        |  |  |
|-------------|--------|--|--|
| CÓDIGO      | τίτυιο |  |  |
| N/A         | N/A    |  |  |
|             |        |  |  |
|             |        |  |  |

| LISTADO DE ACRÓNIMOS |                                                               |  |  |
|----------------------|---------------------------------------------------------------|--|--|
| ACRÓNIMO             | DESCRIPCIÓN                                                   |  |  |
| AESA                 | AGENCIA ESTATAL DE SEGURIDAD / STATE AVIATION SAFETY AGENCY   |  |  |
| EASA                 | EUROPEAN AVIATION SAFETY AGENCY                               |  |  |
| e4F                  | ESIGNATURE FOR FOREIGNERS                                     |  |  |
| UAS                  | SISTEMA DE AERONAVES NO TRIPULADAS / UNMANNED AIRCRAFT SYSTEM |  |  |

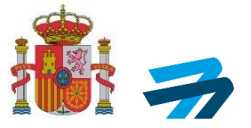

# ÍNDICE

| 1. | INTRODUCCIÓN / INTRODUCTION                                                                                                    | .4 |
|----|----------------------------------------------------------------------------------------------------|----|
| 2. | OBJETO Y ALCANCE / PURPOSE AND SCOPE                                                                                                    | .5 |
| 3. | REGISTRARSE EN EL SISTEMA E4F (ESIGNATURE FOR FOREIGNERS) / REGISTERING IN THE E4F SYSTEM (ESIGNATURE FOR FOREIGNERS)                                                                                            | 5  |
| 4. | CREAR SU CUENTA (ALTA DE USUARIO) EN LA APLICACIÓN DE UAS CON LA "OPCIÓN 1.B.<br>SIN CERTIFICADO" / CREATE YOUR ACCOUNT (USER REGISTRATION) IN THE UAS<br>APPLICATION WITH THE 'OPTION 1.B. WITHOUT CERTIFICATE' | 6  |
| 5. | ACCEDER A SU CUENTA CON LA OPCIÓN 2 / ACCESS YOUR ACCOUNT WITH OPTION 2                                                                                                    | .8 |

INFORMACIÓN PÚBLICA

MINISTERIO DE TRANSPORTES Y MOVILIDAD SOSTENIBLE AGENCIA ESTATAL DE SEGURIDAD AÉREA

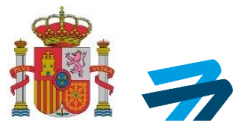

### 1. INTRODUCCIÓN / INTRODUCTION

En el caso de que una **persona física extranjera** comunitaria o no comunitaria <u>actúe como</u> <u>responsable legal, como representante autorizado o como el propio operador de UAS</u>, para poder relacionarse por medios electrónicos con AESA, deberá:

- <u>Registrarse en el sistema e4F</u> (eSignature for Foreigners) con el objeto de permitir la identificación, autenticación y firma electrónica mediante clave concertada a <u>ciudadanos</u> <u>extranjeros</u> que no dispongan de identificación, autenticación y firma en el sistema Cl@ve.
- 2. <u>Crear su cuenta (Alta de usuario)</u> en la aplicación de UAS con la "<u>opción 1.b. SIN CERTIFICADO"</u>
- 3. <u>Acceder a su cuenta con la "**opción 2. Acceder a su cuenta**"</u> utilizando el sistema de identificación e4F para poder firmar los trámites que necesite mediante la firma electrónica con clave concertada.

Con la opción e4F, las personas físicas extranjeras al finalizar el trámite obtendrán una clave concertada que junto con su número de pasaporte le permitirá acceder a la aplicación de UAS de la Agencia Estatal de Seguridad Aérea en las mismas condiciones que si dispusiesen de DNI electrónico y/o certificado digital.

If a **foreign EU or non-EU natural person** acts as the <u>person in charge</u>, an authorised representative, <u>or the UAS operator itself</u>, electronic interaction with AESA requires the following:

- 1. **<u>Register in the e4F</u>** (eSignature for Foreigners) system for enabling online identification, authentication, and electronic signature using an agreed password. This system is exclusively for foreign EU and non-EU citizens who lack access to online identification, authentication, and electronic signature via the Cl@ve system.
- 2. <u>Create an account (register as a user)</u> within the UAS app by selecting "option 1.b. WITHOUT A CERTIFICATE".
- 3. <u>Access their account by selecting "option 2. Access to your account"</u>, using the e4F identification system to sign procedures electronically with the agreed password.

Through e4F, foreign natural persons can obtain an agreed password which, together with their passport number, enables access to the UAS app of the National Aviation Safety Agency under the same conditions as if they had an electronic ID and/or digital certificate.

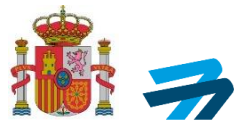

## 2. OBJETO Y ALCANCE / PURPOSE AND SCOPE

El objeto de esta guía es proporcionar un conjunto de directrices claras y detalladas para la correcta identificación de personas extranjeras a través del sistema e4F, con el fin de facilitar su integración en los procesos de verificación de identidad y aseguramiento de la información en los procedimientos administrativos de las plataformas digitales.

El alcance de esta guía abarca los pasos necesarios para registrarse en el sistema e4F, crear una cuenta de usuario en la aplicación de UAS sin certificado digital, y acceder a la cuenta para realizar los trámites y firmas electrónicas requeridas, permitiendo a los operadores de UAS cumplir con los requisitos legales y administrativos establecidos.

The purpose of this guide is to provide a set of clear and detailed guidelines for the correct identification of foreign persons through the e4F system, in order to facilitate their integration in the processes of identity verification and information assurance in the administrative procedures of digital platforms.

The scope of this guide covers the necessary steps to register in the e4F system, create a user account in the UAS application without a digital certificate, and access the account to perform the required procedures and electronic signatures, allowing UAS operators to comply with the established legal and administrative requirements.

## 3. REGISTRARSE EN EL SISTEMA E4F (ESIGNATURE FOR FOREIGNERS) / REGISTERING IN THE E4F SYSTEM (ESIGNATURE FOR FOREIGNERS)

Dispone de la guía de usuario de la aplicación e4F en el siguiente <u>enlace</u>.

Siguiendo los pasos descritos y rellenando los datos solicitados, al finalizar el trámite la persona física obtendrá la clave concertada que necesitará para acceder a la aplicación de UAS.

Una vez finalizado este trámite, el operador de UAS ya podrá ir a la aplicación de UAS usando el siguiente <u>enlace</u>.

*Click the <u>link below</u> to access the user guide to the e4F app. This guide is for foreign natural persons* who are unable to use the Cl@ve system for electronic identification.

Once the UAS operator completes all the steps and enters the required information, the app will generate the agreed password needed to access the UAS app.

The UAS operator can then click the <u>link below</u> to open the UAS app.

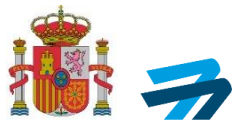

## 4. CREAR SU CUENTA (ALTA DE USUARIO) EN LA APLICACIÓN DE UAS CON LA "OPCIÓN 1.B. SIN CERTIFICADO" / CREATE YOUR ACCOUNT (USER REGISTRATION) IN THE UAS APPLICATION WITH THE 'OPTION 1.B. WITHOUT CERTIFICATE'

6

Dentro de la aplicación, la creación de su cuenta (el alta de usuario) para personas físicas extranjeras SOLO se puede realizar usando la "opción 1.b. SIN CERTIFICADO".

*Within the app, foreign natural persons can create an account (user registration) ONLY by selecting the "WITHOUT A CERTIFICATE" option.* 

#### 1. Crear mi cuenta > 1.b) Sin certificado

*Create your account > 1.b) Without digital certificate* 

| Accesso aplicación UAS / UAS web application access         Accesso aplicación UAS / UAS web application access         Used se encuentra en la splicación de UAS de AESA.         Desde aqui podrá realizar en línea la mayor parte de los trámites administrativos para operar con UAS.                                                                                                    |                                         |                                                                                                    |  |  |  |
|----------------------------------------------------------------------------------------------------|-----------------------------------------|----------------------------------------------------------------------------------------------------|--|--|--|
| Access aplicación UAS / UAS web application access Usted se encuentra en la aplicación de UAS de AESA. Desde aqui podrá realizar en línea la mayor parte de los trámites administrativos para operar con UAS.  1) Crear mi cuenta - Antes de poder acceder a la aplicación debe crear su cuenta. A continuación, se ofrecen varias opciones para realizarlo:                                                                                                    |                                         | UAS                                                                                                    |  |  |  |
| Usted se encuentra en la aplicación de UAS de AESA.<br>Desde aqui podrá realizar en línea la mayor parte de los trámites administrativos para operar con UAS.<br>1) Crear mi cuenta - Antes de poder acceder a la aplicación debe crear su cuenta. A continuación, se offecen varias opciones para realizario:<br>1.a) Cene ortificado. Si actúa en nombre de otros como representante o si su nacionalidad/sede social es distinta a la española. (Click aqui)<br>2) Acceder a mi cuenta - Si ya dispone de su cuenta (alta de usuario con estado APROBADA) puede acceder a través del siguiente enlace (Click aqui)<br>Vou are in AESA's UAS web application<br>This application will allow you to carry out online most of the administrative procedures required for your activity.<br>1) Create your account - Before accessing the application, you must create your account. You can choose one of the methods listed below:<br>1.a) With digital certificate (CliQwePin and e4F are not available): If you are acting on your own behalf or on behalf or on behalf or on behalf or an entity as legal<br>representative. (Click here).<br>2) Access to your account - If you have already created your account (User registration with APPROVED status), you can access to your account through<br>this link (Click here).                                                                                                    | Acceso aplicación UAS / UAS web applica | ion access                                                                                                    |  |  |  |
| <ol> <li>Crear mi cuenta - Antes de poder acceder a la aplicación debe crear su cuenta. A continuación, se ofrecen varias opciones para realizatio:         <ul> <li>Acceder a mi cuenta - Si vadia en nombre de otros como representante o si su nacionalidad/sede social es distinta a la española. (Click aqui)</li> <li>B) Sin certificado. Si actua en nombre de otros como representante o si su nacionalidad/sede social es distinta a la española. (Click aqui)</li> <li>Acceder a mi cuenta - Si va dispone de su cuenta (alta de usuario con estado APROBADA) puede acceder a través del siguiente enlace (Click aqui)</li> </ul> </li> <li>You are in AESA's UAS web application         <ul> <li>This application will allow you to carry out online most of the administrative procedures required for your activity.</li> <li>Create your account - Before accessing the appication, you must create your account. You can choose one of the methods listed below:                 <ul> <li>a) With digital certificate (Cl@vePin and e4F are not available): If you are acting on your own behalf of an entity as legal representative. (Click here).</li> <li>b) bill with out digital certificate (rl@vePin and e4F are not available): If you are acting on your own behalf of an entity as legal representative. (Click here).</li> <li>b) Without digital certificate (rl@vePin and e4F are not available): If you are acting on your own behalf of an entity as legal representative. (Click here).</li> <li>b) bill without digital certificate (rl@vePin and e4F are not available): If you are acting on your own behalf of an entity as legal representative. (Click here).</li> <li>click here).</li> <li>d) Acces to your account - If you have already created your account (User registration with APPROVED status), you can access to your account through this link (Click here).</li></ul></li></ul></li></ol> | Usted se<br>Desde aq                    | incuentra en la aplicación de UAS de AESA.<br>/i podrá realizar en línea la mayor parte de los trámites administrativos para operar con UAS.                                                                                                    |  |  |  |
|                                                                                                    | 1)                                      | Crear mi cuenta - Antes de poder acceder a la aplicación debe crear su cuenta. A continuación, se ofrecen varias opciones para realizarlo:                                                                                                    |  |  |  |
| <ul> <li>2) Acceder a mi cuenta - SI ya dispone de su cuenta (alta de usuario con estado APROBADA) puede acceder a través del siguiente enlace (Click aqui)</li> <li>You are in AESA's UAS web application This application will allow you to carry out online most of the administrative procedures required for your activity.</li> <li>1) Create your account - Before accessing the application, you must create your account . You can choose one of the methods listed below: <ul> <li>1 a) With digital certificate (Cl@vePin and e4F are not available): If you are acting on your own behalf or on behalf or an entity as legal representative. (Click here).</li> <li>1.b) Without digital certificate (Tl@vePin and e4F are not available): If you are acting on your own behalf or on behalf of an entity as legal representative. (Click here).</li> <li>2) Acces to your account - If you have already created your account (User registration with APPROVED status), you can access to your account through this link (Click here).</li> </ul> </li> </ul>                                                                                                    | Г                                       |                                                                                                    |  |  |  |
| <ul> <li>You are in AESA's UAS web application<br/>This application will allow you to carry out online most of the administrative procedures required for your activity.</li> <li>1) Create your account - Before accessing the appication, you must create your account . You can choose one of the methods listed below: <ul> <li>1.a) With digital certificate (Cl@vePin and e4F are not available): If you are acting on your own behalf or on behalf of an entity as legal representative. (Click here).</li> <li>1.b) Without digital certificate. If you are acting on behalf of others as an authorised representative or if your nationality/place of business is other than Spanish. (Click here).</li> </ul> </li> <li>2) Acces to your account - If you have already created your account (User registration with APPROVED status), you can access to your account through this link (Click here).</li> </ul>                                                                                                    | 2)                                      | Acceder a mi cuenta - Si ya dispone de su cuenta (alta de usuario con estado APROBADA) puede acceder a través del siguiente enlace (Click aqui)                                                                                                    |  |  |  |
| <ol> <li>Create your account - Before accessing the appication, you must create your account . You can choose one of the methods listed below:         <ul> <li>1.a) With digital certificate (Cl@vePin and e4F are not available). If you are acting on your own behalf or an entity as legal representative. (Click here).</li> <li>1.b) Without digital certificate if you are acting on behalf of others as an authorised representative or if your nationality/place of business is other than Spanish. (Click here).</li> </ul> </li> <li>Access to your account - If you have already created your account (User registration with APPROVED status), you can access to your account through this link (Click here).</li> </ol>                                                                                                    | You are ir<br>This appli                | AESA's UAS web application<br>cation will allow you to carry out online most of the administrative procedures required for your activity.                                                                                                    |  |  |  |
| <ul> <li>1.a) With digital certificate (Cl@vePin and e4F are not available): If you are acting on your own behalf or an entity as legal representative. (Click here).</li> <li>1.b) Without digital certificate if you are acting on behalf of others as an authorised representative or if your nationality/place of business is other than Spanish. (Click here).</li> <li>2) Acces to your account - If you have already created your account (User registration with APPROVED status), you can access to your account through this link (Click here).</li> </ul>                                                                                                    | 1)                                      | Create your account - Before accessing the appication, you must create your account . You can choose one of the methods listed below:                                                                                                    |  |  |  |
| 2) Acces to your account - If you have already created your account (User registration with APPROVED status), you can access to your account through this link (Click here)                                                                                                    |                                         | <ul> <li>1.a) With digital certificate (Cl@vePin and e4F are not available): If you are acting on your own behalf or on behalf of an entity as legal<br/>representative. (Click here).</li> <li>1.b) Without digital certificate: If you are acting on behalf of others as an authorised representative or if your nationality/place of business is other<br/>than Spanish. (Click here).</li> </ul> |  |  |  |
|                                                                                                    | <b>2)</b><br>thi                        | Acces to your account - If you have already created your account (User registration with APPROVED status), you can access to your account through<br>s link (Click here)                                                                                                    |  |  |  |
|                                                                                                    |                                         |                                                                                                    |  |  |  |

#### 2. Rellenamos todos los datos solicitados

Fill in all the requested data

INFORMACIÓN PÚBLICA

MINISTERIO DE TRANSPORTES Y MOVILIDAD SOSTENIBLE AGENCIA ESTATAL DE SEGURIDAD AÉREA

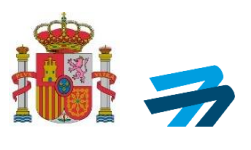

| L                                                                                                    | JAS                                                                                                    |
|----------------------------------------------------------------------------------------------------|----------------------------------------------------------------------------------------------------|
| s documentos generados que no se hayan firmado posteríormente, serán borrados pasados 3 MESES. / All documents generated that hav                                                                                                    | e not been subsequently signed will be deleted after 3 MONTHS.                                                                                                    |
|                                                                                                    |                                                                                                    |
| ,eta de usuario/Sign up                                                                                                    |                                                                                                    |
| Tipo de Persona / Type of person                                                                                                    |                                                                                                    |
| Persona fisica/Natural person                                                                                                    |                                                                                                    |
| O Persona jurídica/Legal person O Administrativa Division de Visionedes                                                                                                    |                                                                                                    |
| Administration Publica/Public body                                                                                                    |                                                                                                    |
| ¿Qué tipo de actividad o servicio realiza? ///hat type of activity or service do you perform?*                                                                                                    |                                                                                                    |
| O NO EASA                                                                                                    |                                                                                                    |
| Nacionalidad/Nationality:*                                                                                                    | Nombre/Name:*                                                                                                    |
| España   Apellidos/Sumame:*                                                                                                    | Fecha de nacimiento/Date of birth:*                                                                                                    |
|                                                                                                    | Seleccione fecha >>                                                                                                    |
| NIF.*                                                                                                    |                                                                                                    |
|                                                                                                    |                                                                                                    |
| Nombre comercial/Trade name:                                                                                                    |                                                                                                    |
| Prefijo/Prefix:* Teléfono/Phone:*                                                                                                    |                                                                                                    |
| +34                                                                                                    |                                                                                                    |
| Correo electrónico/E-mail address.*                                                                                                    | Confirmación correo electrónico/E-mail address confirmation:*                                                                                                    |
|                                                                                                    |                                                                                                    |
| Seleccionar                                                                                                    |                                                                                                    |
| Seleccionar<br>(Tamaño máximo 5 MB, 60 caracteres, formatos permitidos: pot)<br>Dirección sede social / Principal place of bussines                                                                                                    |                                                                                                    |
| Seleccionar<br>(Tamaño máximo 5 MB, 60 caracteres, formatos permitidos: pot)<br>Dirección sede social / Principal place of bussines<br>Dirección/Address.*                                                                                                    | C.P./Postcode *                                                                                                    |
| Seleccionar (Tamaño máximo 5 MB. 60 caracteres, formatos permitidos pot) Dirección sede social / Principal place of bussines Dirección/Adress.*                                                                                                    | C P./Postcode.*                                                                                                    |
| Selectionar (7amaño máximo 5 MB. 60 ceracteres, formatos permitidos polt) Dirección sede social / Principal place of bussines Dirección/Address.*                                                                                                    | C.P./Rostcode.*<br>Pals/Country:*<br>España                                                                                                    |
| Seleccionar (Tamaño máximo 5 MB, 60 caracteres, formatos permitidos: pot) Dirección sede social / Principal place of bussines Dirección/Address.*  Municipio/Municipality:*                                                                                                    | C.P./Postcode * Pals/Country.* Espanta Provincia/Province.*Seleccionar                                                                                                    |
| Seleccionar         (Tamało mksimo 5 MB, 60 caracteres, formatos permatos port)         Dirección sede social / Principal place of bussines         Dirección/Address.*         Municipio/Municipality.*         Dirección del Administrador/Responsable legal/Administrator's address                                                                                                    | C P./Postcode.* Pais/Country.* España Provinda/Province.* - Seleccionar                                                                                                    |
| Seleccionar         (Tamaño máximo 5 MB, 60 caracteres, formatos permitidos: pdf)         Dirección sede social / Principal place of bussines         Dirección/Adress.*                                                                                                    | C P./Postcode.* Pais/Country.* España Provincia/Province.* - Selectionar                                                                                                    |
| Seleccionar         (Tamaño máximo 5 MB. 60 ceracteres, formatos permitidos: pol?)         Dirección sede social / Principal place of bussines         Dirección/Address.*                                                                                                    | C P./Rostcode.*  Pais/Country.*  Espana Provinda/Province.*  - Seleccionar                                                                                                    |
| Selecionar  (Tamaño máximo 5 MB. 60 ceracteres, formatos permitidos pol?  Dirección sede social / Principal place of bussines  Dirección Medres.*  Municipal/Municipally.*  Dirección del Administrador/Responsable legal/Administrator's address  Dirección del Administrador/Responsable legal/Administrator's address  Datos de representación autorizada/apoderamiento/Authorised representation/power  * En caso de levarse a cabo alguna inspección, esta persona tendrá acceso a la visualización y actualización de disorepanc                                                                                                    | C.P./Postcode * Pals/Country * Espana Provinday/Province.* - Seleccionar - r of attorney data ias detectadas durante el proceso. // In the event of an inspection, this person will have access to view and update the                                                                                                    |
| Selecionar (famaño máximo 5 MB. 60 caracteres, formatos permitidos pol? Dirección sede social / Principal place of bussines Dirección sede social / Principal place of bussines Dirección del Administrador/Responsable legal/Administrator's address Dirección del Administrador/Responsable legal/Administrator's address Dirección del Administrador/Responsable legal/Administrator's address Dirección del Administrador/Responsable legal/Administrator's address Dirección del Administrador/Responsable legal/Administrator's address Dirección del Administrador/Responsable legal/Administrator's address Dirección del administrador/Responsable legal/Administrator's address "In terce de la sede social/Mark this check if it matches with headquarters address Datos de representación autorizada/apoderamiento/Authorised representation/power "En caso de lavarse a cabo alguna inspección, esta persona tendrá acceso a la visualización y actualización de discrepance detected during the process.                                                                                                    | CP/Postcode *  Pals/Country * Espana Provincia/Province.*  - Seleccionar -  r of attorney data ias detectades durante el proceso. // In the event of an inspection, this person will have access to view and update the an authorised representative different than the administrator                                                                                                    |
| Seleccionar  (Tamaño máximo 5 MB, 60 caracteres, formatos permitidos: pot)  Dirección sede social / Principal place of bussines  Dirección sede social / Principal place of bussines  Dirección del Administrador/Responsable legal/Administrator's address  Dirección del Administrador/Responsable legal/Administrator's address  Dirección del Administrador/Responsable legal/Administrator's address  Dirección del Administrador/Responsable legal/Administrator's address  Datos de representación autorizada/apoderamiento/Authorised representation/power  * En caso de levarse a cabo alguna inspección, esta persona tendrá acceso a la visualización y actualización de discrepance advesses.  Actuación por medio de representante autorizado/apoderado distinto del administrador/responsable legal/Action through                                                                                                    | C P./Postcode * Pais/Country.* Espana Provinda/Povince.* - Seleccionar - r of attorney data as detectadas durante el proceso. // In the event of an inspection, this person will have access to view and update the an authorised representative different than the administrator                                                                                                    |
| Seleccionar  (Tamaño máximo 5 MB, 60 caracteres, formatos permitidos: poti)  Dirección sede social / Principal place of bussines  Dirección sede social / Principal place of bussines  Dirección del Administrador/Responsable legal/Administrator's address  Dirección del Administrador/Responsable legal/Administrator's address  Dirección del Administrador/Responsable legal/Administrator's address  Datos de representación autorizada/apoderamiento/Authorised representation/power  * En caso de levarse a cabo alguna inspección, esta persona tendrá acceso a la visualización y actualización de disorpane  detected during the proteccióN DE DATOS/I have read the legal notice DATA PROTECTION                                                                                                    | C P./Postcode.* Pais/Country.* España Provinda/Province.* - Seleccionar r of attorney data an authorised representative different than the administrator                                                                                                    |
| Selecionar (Imagine maximo 5 MB. 60 caracteres, formatos permitidos ; pdf) Dirección sede social / Principal place of bussines Dirección sede social / Principal place of bussines Dirección del Administrador/Responsable legal/Administrator's address Dirección del Administrador/Responsable legal/Administrator's address Dirección del Administrador/Responsable legal/Administrator's address Dirección del Administrador/Responsable legal/Administrator's address Datos de representación autorizada/apoderamiento/Authorised representation/power "En carao de llevarsa e cabo elguna inspección, esta persona tendrá acceso a la visualización y actualización de discrepanc detected during the process. ] Actuación por medio de representante autorizada/apoderamiento/Authorised representation/power [ telefo el aviso legal PROTECCIÓN DE DATOS/ I have read the legal notice DATAPROTECTION Responsable del infamiento: Agencia Estatal de Seguidad Aérea (AESA)   Finalidad Trambar las operaciones de UAS confer galagianento (UE) 2016/676 del Pariamento Europeo y el Coraisjo I Deatination; Están provistas comunicación al orres do las ades adeguiation (EU) 2016/676 del Pariamiento Europeo y el Coraisjo I Deatination; Están percisa de UE) 2016/676 del Pariamiento Europeo y el Coraisjo I Deatination; Están percisa de UE) 2016/676 del Pariamiento Europeo y el Coraisjo I Deatination; Están percisa de UE) 2016/676 del Pariamiento Europeo y el Coraisjo I Deatination; Están percisa de UE) 2016/676 del Pariamiento Europeo y el Coraisjo I Deatination; Están percisa de UE) 2016/676 del Pariamiento Europeo y el Coraisjo I Deatination; Están de Case, rest, de idea de tradita de del traditación de des representation de las de traditas based no Cognito Leva 2016 and Regulation (EU) 2016/676 del Pariamiento Europeo y el Coraisjo I Deatination; Están percisa comunicación de administrator de las des representes tende a avis de las deber percesses de Leva 2016 and Regulation (EU) 2016/676 del Pariamiento Europeo y el Coraisjo I Deatinatione Desaguettor (EU    | C P./Postcode * Pais/Country.* España Provinda/Povince.* - Seleccionar -  r of attorney data an authorised representative different than the administrator me al Registrate de Episcución (UE) 2019947 de la Comisión. I Lagitmación: El tratamiento de Episcución (UE) 2019947 de la Comisión. I Lagitmación: El tratamiento de Episcución (UE) 2019947 de la Comisión. I Lagitmación: El tratamiento de Seguida Airea (AESA). I Punpose Process UNS operations in accordance with Commission to te Evenya Parliament and of the Council (Recipiante). Data communications to EASA and the Ministerio de Interior ar to the email dipd aesa@geguidadaerea e.                                                                                                    |
| Selecionar.  (Tamaño máximo 5 MB. 60 cenadores, formatos permitidos poli  (Tamaño máximo 5 MB. 60 cenadores, formatos permitidos poli  Dirección sede social / Principal place of bussines  Inrección sede social / Principal place of bussines  Inrección del Administrador/Responsable legal/Administrator's address  Dirección del Administrador/Responsable legal/Administrator's address  Dirección del Administrador/Responsable legal/Administrator's address  Datos de representación autorizada/apoderamiento/Authorised representation/power  *En caso de levarse a cabo alguna inspección, esta persona tendrá acceso a la visualización y actualización de discretarea  Actuación por medio de representante autorizada/apoderamiento/Authorised representation/power  *En caso de levarse a cabo alguna inspección, esta persona tendrá acceso a la visualización y actualización de discretarea  Responsable del tratamiento. Agencia Estatal de Segurida Aérea (AESA)   Finalidad Tamitar las operaciones de UAS control representación de Correo pol asea@esparioditada framitar las operaciones de UAS control representación (EU) 20198/71 del Tamitarto Europe y del Consejo   Destinationes e Comparised de las framemento (E) 20198/73 del Patamiento Europe y del Consejo   Destinationes (EU) 20198/71 del Patamiento Europe y del Cores (EU) 20198/71 del Patamiento Europe y del Cores (EU) 20198/71 | C P./Podcode *  Pais/Country:* España Provincia/Province.*  - Seleccionar -  r of attorney data  ias detectadas durante el proceso // In the event of an inspection, this person will have access to view and update the an authorised representative different than the administrator  proce al Regiamento de Ejecución (UE) 2019947 de la Comisión I Legitimación: El tratamiento se basa en la Ley Orgo tatos a EXSA y Ministerio de Interior; Dorechor, Acceder, rectificar, suprimi los datos, así como otros derechos, ante Agencia Estatal de Seguidad Aérea (AESA). Punpose: Process UAS operations in accordance with Commission in te Commission in the Agencia Estatal de Seguidad Aérea (AESA). Punpose: Process UAS operations in accordance with Commission in to the email dpd aesa@seguidadaerea es.  Repetir contraseña/Repeat password *                                                                                                    |
| Selecionar.  (Ramako máximo 5 MB. 60 caracteres, formatos permitidos port  (Ramako máximo 5 MB. 60 caracteres, formatos permitidos port  Dirección sede social / Principal place of bussines  Dirección sede social / Principal place of bussines  Dirección del Administrador/Responsable legal/Administrator's address  Dirección del Administrador/Responsable legal/Administrator's address  Dirección del Administrador/Responsable legal/Administrator's address  Dirección del Administrador/Responsable legal/Administrator's address  Dirección del Administrador/Responsable legal/Administrator's address  Datos de representación autorizada/apoderamiento/Authorised representation/power  ^ Tor caso de levarse a cabo alguna inspección, esta persona tendrá acceso a la visualización y actualización de discrepanc detected during the process.  Actuación por medio de representante autorizada/apoderamiento/Authorised representation/power  * En caso de levarse a cabo alguna inspección, esta persona tendrá acceso a la visualización y actualización de discrepanc detected during the process.  Actuación por medio de representante autorizada/apoderado distinto del administrador/responsable legal/Action through He leido el aviso legal PROTECCIÓN DE DATOS / have read the legal notice DATA PROTECTION  Responsable del Intamiento Agencia Estatal de Seguridad Afrea (AESA)   Finaldad Tamina las operaciones de UAS confor y Responsable del Intamiento Agencia Estatal de Seguridad Afrea (AESA)   Finaldad Tamina las operaciones de UAS confor y Responsable del Intamiento Agencia Estatal de Seguridad Afrea (AESA)   Finaldad Tamina las operaciones de UAS confor y Responsable del Intamiento Agencia Estatal de Seguridad Afrea (AESA)   Finaldad Tamina las operaciones de UAS confor y Responsable del Intamiento Agencia Estatal de Seguridad Afrea (AESA)   Finaldad Tamina las operaciones de UAS confor y Responsable del Intamiento Agencia Estatal de Seguridad Afrea (AESA)   Finaldad Tamina las comunicaciones de UAS coreas enettry, delete the data, as well as oth | C P./Postcode.*  Pais/Country.*  Expanda  Provincia/Province.*  - Seleccionar  r of attorney data  isa detectades durante el proceso. // In the event of an inspection, this person will have access to view and update the an authorised representative different than the administrator  me al Reglamento de Ejecución (UE) 2019947 de la Comisión. ] Legitimación: El tratamiento se basa en la Ley Orgi toto a EXSA y Ministerio de Interior.] Derechos: Acceder, rectificar, suprimir los datos, así como toris derechos, and area a cathorised representative different lan the administrator  me al Reglamento de Ejecución (UE) 2019947 de la Comisión. ] Legitimación: El tratamiento se basa en la Ley Orgi toto a EXSA y Ministerio de Interior.] Derechos: Acceder, rectificar, suprimir los datos, así como toris derechos, ante Agencia Estatal de Seguridad Aérea (AESA). Punyose: Process UAS operations in accordance with Commission In European Parlament and of the council Recipients. Data communications to EASA and the Ministerio de Interior ar to the email dpd aesa@seguridadeerea es.  Repetir contraseña/Repeat passovort.* |
| Selecionar  (Imako máximo 5 MB. 60 caracteres, formatos permitidos: poli  Dirección sede social / Principal place of bussines  Dirección sede social / Principal place of bussines  Dirección del Administrador/Responsable legal/Administrator's address  Dirección del Administrador/Responsable legal/Administrator's address  Dirección del Administrador/Responsable legal/Administrator's address  Dirección del Administrador/Responsable legal/Administrator's address  Datos de representación autorizada/apoderamiento/Authorised representation/power  * En caso de levarse a cabo alguna inspección, esta persona tendrá acceso a la visualización y actualización de discrepanc detected during the process.  Actuación por medio de representante autorizado/apoderado distinto del administratoriresponsable legal/Action through the leido el aviso legal PROTECCIÓN DE DATOS/ I have read the legal notice DATA PROTECTION  Responsable del traumient: Agencia Estatal de Seguridad Aérea (AESA), I Enalidad Tamihar las operaciones de UAS conf y el Reglamento (UE) 2016/679 del Patramento Europeo y del Corasjo I Destinatorio Estata previnas comunicaciones de de Protección De baso, defigiendo una comunicación da corres del asea@esquintatores Estata previnas comunicaciones de la Protección Delagore, Las 2016/079 del Patramento Europeo y del Corasjo I Destinatorio Estata previnas comunicaciones de de Protección De Datos, defigiendo una comunicación hage dick agu/Addisonal information. Tor more information dick here.  Contrasefía-Plassnord *  (1) La contrasefía deb contener minimo una amisocuta, una mayiscuta y un número y además una longitud de este 8 y 12 canceteres. La contrasefía e acatoras especiaes (1) Obligatorio/Required                                                                                                    | C P./Postcode.*  Pais/Country.* Espana Provincia/Province.*  - Seleccionar -  r of attorney data  isas detectades durante el proceso. // In the event of an inspection, this person vill have access to view and update the an authorised representative different than the administrator  rme al Reglamento de Ejecución (UE) 2019/947 de la Comisión   Legilimación: El tratamiento se basa en la Ley Orgi nos a EASA; Ministerio de Interior. [Danshos: Acceder, rectificar, suprimir los datos, así como otros derechos, ante Agencia Estatal de Seguidad Aérea (AESA; I Purpose: Process UAS operations in accordance with Commission In to the email Qda esa@geguidaderea es.  Repetir contraseña/Repeat password.*                                                                                                    |
| Contrasella del tratamiento: Agencia Estatal de Seguridad Afrea (AESA), I Frankia Tramitar las operaciones de UAS contrasella del tratamiento: Agencia Estatal de Seguridad Afrea (AESA), I Frankia Tramitar las operaciones de UAS contrasella del tratamiento: Agencia Estatal de Seguridad Afrea (AESA), I Frankia Tramitar las operaciones de UAS contrasella del tratamiento: Agencia Mantecipio (1), 2016/07 del Patramento Europoo y del Consejo I Destinatorio: Estata previstas comunicaciones de del Protección del Adreses de una comunicación a de orrero de las edes escalal/Mark tris check in a comunicación de descrepante de las edes para de las delses a las visualización y actualización de discrepante de textentes addreses.  Datos de representación autorizada/apoderamiento/Authorised representation/power                                                                                                    | C P./Postcode:*  Pais/Country:* Espana Provinda/Province:*  - Seleccionar -  r of attorney data  iss detectades durante el proceso. // In the event of an inspection, this person vill have access to view and update the an authorised representative different than the administrator  rome al Reglamento de Ejecución (UE) 2019/947 de la Comisión   Legilmación: El tratamiento se basa en la Ley Orgi tos a EASA, Ministerio de Interior. [Darachos: Acceder, rectificar, suprimir los datos, saí como otros derechos, ante Agencia Estatal de Seguridad Aérea (AESA). [Purpose: Process USS operations in accordance with Commission for to the email dpd aesa@seguridaderea es.  Repetir contrasefla/Repeat password:*                                                                                                    |

INFORMACIÓN PÚBLICA

MINISTERIO DE TRANSPORTES Y MOVILIDAD SOSTENIBLE AGENCIA ESTATAL DE SEGURIDAD AÉREA

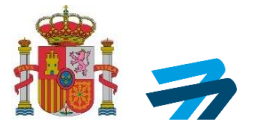

#### 3. Guardamos los datos

Save the data

|                   | Sede Electrónica                             |  |
|-------------------|----------------------------------------------|--|
|                   | UAS                                          |  |
| Solicitud enviada |                                              |  |
|                   | Su solicitud ha sido guardada correctamente. |  |
|                   | En breve recibirá un correo de confirmación. |  |
|                   | Volver al Inicio                             |  |
|                   |                                              |  |

Una vez guardados los datos, se revisará la solicitud.

En caso de que esté todo correcto recibirá un email de que la cuenta se ha creado correctamente y se podrá continuar al siguiente paso.

En caso contrario recibirá un email de que se ha rechazado la creación de su cuenta (el alta de usuario) y deberá presentar una nueva solicitud.

Once you have saved the data, review your application.

*If everything is correct, you will receive an email confirming that your account has been successfully created and you can move to the next step.* 

*If the process fails, you will receive an email stating that the account creation (user registration) was unsuccessful, and you will need to try again.* 

## 5. ACCEDER A SU CUENTA CON LA OPCIÓN 2 / ACCESS YOUR ACCOUNT WITH OPTION 2

Una vez ha creado su cuenta (ha realizado el alta de usuario) con la opción "SIN CERTIFICADO", el acceso a dicha cuenta dentro de la aplicación se deberá realizar usando la opción 2. Acceder a su cuenta para que esté permitida la firma electrónica de los trámites pretendidos.

Para ello, volvemos a ir a la web de la aplicación de UAS con el siguiente enlace:

Once a foreign natural person has registered their account using the "WITHOUT DIGITAL CERTIFICATE" option, they can access it in the app by selecting the "option 2. Access to your account". This allows them to electronically sign the selected procedures.

To proceed, they must return to the UAS app sing the link below:

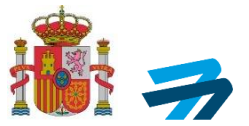

#### 1. Opción 2. Acceder a mi cuenta

Option 2. Access in to your account

| GOBIERNO<br>DE ESPAÑA<br>Y MOVILIDAD 9 |                                                                                                    |
|----------------------------------------|----------------------------------------------------------------------------------------------------|
|                                        | UAS                                                                                                    |
| Acceso aplicación UAS / UAS            | web application access                                                                                                    |
|                                        | Usted se encuentra en la aplicación de UAS de AESA.<br>Desde aquí podrá realizar en línea la mayor parte de los trámites administrativos para operar con UAS.                                                                                                    |
|                                        | 1) Crear mi cuenta - Antes de poder acceder a la aplicación debe crear su cuenta. A continuación, se ofrecen varias opciones para realizario:                                                                                                    |
|                                        | <ul> <li>1.a) Con certificado: Si actúa en nombre propio o como responsable de una empresa: (Click aqui),</li> <li>1.b) Sin certificado: Si actúa en nombre de otros como representante o si su nacionalidad/sede social es distinta a la española. (Click aqui).</li> </ul>                                                                                     |
|                                        | 2) Acceder a mi cuenta - Si ya dispone de su cuenta (alta de usuario con estado APROBADA) puede acceder a través del siguiente enlace (Click aqui)                                                                                                    |
|                                        | You are in AESA's UAS web application<br>This application will allow you to carry out online most of the administrative procedures required for your activity.                                                                                                    |
|                                        | 1) Create your account - Before accessing the application, you must create your account . You can choose one of the methods listed below:                                                                                                    |
|                                        | <ul> <li>1.a) With digital certificate (Cl@vePin and e4F are not available): If you are acting on your own behalf or on behalf of an entity as legal representative. (Click here).</li> <li>1.b) Without digital certificate: If you are acting on behalf of others as an authorised representative or if your nationality/place of business is other</li> </ul> |
|                                        | man spanish. (Click here).<br>2) Acces to your account - If you have already created your account (User registration with APPROVED status), you can access to your account through<br>this link (Click here)                                                                                                    |
|                                        |                                                                                                    |

#### 2. Acceder con e4F

Access using e4F

| Sede Electrónica                                                                                                    |  |
|----------------------------------------------------------------------------------------------------|--|
| <br>UAS                                                                                                    |  |
| Acceder         Acceder         Acceder <td< th=""><th></th></td<> |  |

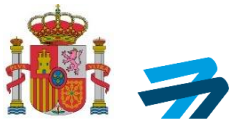

#### 3. Introducir los datos solicitados (País, N.º Pasaporte y clave concertada) y pulsar Aceptar.

*Enter the requested data (country, passport number and agreed password) and click on Accept.* 

| oCignoturo                                   | or Foreigners   |                 |
|----------------------------------------------|-----------------|-----------------|
| esignature i                                 |                 |                 |
|                                              |                 |                 |
| ields mark with (*) are required             |                 |                 |
| inter your Identification and your Fixed key |                 |                 |
| Type of identification: (*)                  | Country: (*)    |                 |
| Passport / National ID 🗸                     |                 | ~               |
| dentification number: (*)                    | Fixed key: (*)  |                 |
|                                              |                 |                 |
|                                              |                 | Accept          |
|                                              | Change Password | Register In E4F |
|                                              |                 | U C             |